## How to View Rejections on the TPS Client Website

Once you have submitted claims using SimpleClaim, you will want to monitor any rejections on the website.

There is a notification of any rejections on the Home Page.
 My Work Flow - Daily Tasks

| DAILY TASKS       | WEEKLY TASKS                                         | MONTHLY TASKS       |
|-------------------|------------------------------------------------------|---------------------|
| Mess<br>98        | age Center<br>New Messages                           |                     |
| Send<br>Sel<br>Co | I/Receive<br>nd/Receive Files<br>nfirm File Delivery | v                   |
| Worl<br>9 P       | k Rejected Clain<br>Primary Claim Rej                | ms<br>ections Today |
| View<br>Ner       | Insurance Pay<br>w Remittances                       | yments              |

• Click this link to view rejections. It will show claims for the last several days.

| Primary Claim Rejections                                                                       |                        |                  |                      | @ 🔧 📅         |  |  |  |
|------------------------------------------------------------------------------------------------|------------------------|------------------|----------------------|---------------|--|--|--|
| New Rejection Batches           Show Worked Rejection Batches           show Dors Site Details |                        |                  |                      |               |  |  |  |
| Date Created                                                                                   | To Be Worked           | Total Rejections | To Be Worked Charges | Total Charges |  |  |  |
| 1/5/2016                                                                                       | <u>9</u> of <u>18</u>  |                  | \$9,557.40           | \$17,474.40   |  |  |  |
| 1/4/2016                                                                                       | <u>15</u> of <u>41</u> |                  | \$12,419.00          | \$25,580.00   |  |  |  |
| 12/31/2015                                                                                     | 5                      | 2 of <u>64</u>   | \$7,508.00           | \$44,115.00   |  |  |  |
| 12/30/2015                                                                                     | 2                      | 2 of <u>19</u>   | \$3,384.00           | \$19,803.00   |  |  |  |
| 10000015                                                                                       |                        | - 4E E O         | 66 700 00            | EE0 565 00    |  |  |  |

Here you can drill down into this list and see the individual rejections for claims. Clicking
on the numbers on this screen will give you a list of rejected claims and their rejection
messages. From here, you will want to go back into SimpleClaim, find the claim in the
Claim Archives in SimpleClaim, Edit the claim and resubmit.